# 虛擬機製作使用rufus

仁愛國小資訊組

# 1.製作-Ventoy隨身碟

- 1. 準備隨身碟256G以上
- 2. 安裝Ventoy64位元版本
- 3. 關安全開機
- 4. 分割表使用 GPT
- 5. 硬碟格式 NTFS

隨身碟有問題用DiskGenius處理

| ~           | $\mathbf{O}$      |
|-------------|-------------------|
| ~           |                   |
|             | -                 |
| 內 Ventoy 版本 |                   |
|             |                   |
| 十級          |                   |
|             | 内 Ventoy 版本<br>十級 |

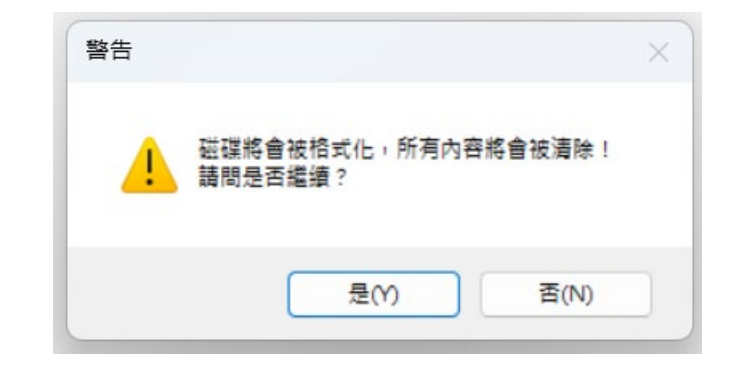

# 2.Ventoy隨身碟前置工作

1. Ventoy 改名字 VentoyUSB

2. 根目錄建立 OS 目錄

- 3. 準備工具檔案 USBOX\_V7. iso 儲存至 /os (好用的工具PE)
- 4. 複製 VentoryTools 到隨身碟
- 5. Windows 11. iso
- 6. 其他常用的工具、Ventoy、Chrome、7zip…

# 設定 Ventoy 選單

- 1. 語系: zh\_TW
- 2. 搜尋起始目錄: /os
- 3. 搜尋深度: 建議 2

4. 菜單顯示模式\*樹狀模式\*

複製做好的選單檔 ventoy. json 至 ventoy 目錄中即可

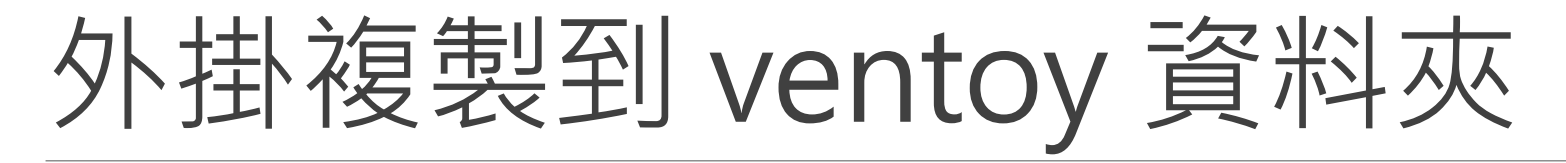

- 1. ventoy\_vhdboot
- 2. 複製到 ventoy 目錄中

#### 備份電腦驅動程式-Double Driver

1. 每台電腦都有不同的晶片

2. 請先將驅動程式匯出, 在安裝作業系統後, 匯入正確的驅動程式, 減少安裝時間, 電腦才會更正常

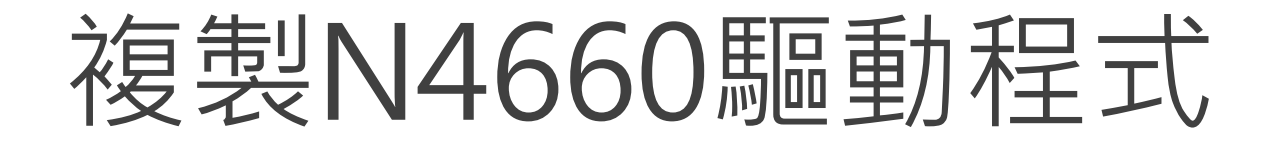

1. 執行Double Driver程式備份驅動程式

2. 要安裝的N4660電腦驅動程式先複製到 Ventoy隨身碟

#### 使用隨身碟開機

Ventoy隨身碟插在要安裝電腦
 Acer開機時,按 F12 指定隨身碟
 選擇PE開機環境 USBOX\_V7. iso

電腦安裝ventoy

1. 以隨身碟開機,選擇 USBOX\_V7. iso

2. 執行Ventoy2Disk

3. 顯示所有裝置-指定電腦硬碟ssd

4. 關安全開機

5. 分割表使用 GPT

6. 硬碟格式 NTFS

7. 磁碟機更名為 VentoyHD

#### 複製檔案至電腦硬碟

- 1. 電腦硬碟建立 /os 資料夾
- 2. 電腦硬碟建立 / ventoy 資料夾
- 3. ventoy\_vhdboot、 ventoy. json 複製到 ventoy 目錄中

# BOOTICE製作電腦vhdx

1. 創建VHD 隨身碟 \os base. vhdx
 2. 虛擬硬碟容量 120GB
 3. 物理磁片檢視 磁碟編號
 4. base. vhdx建立只有 4096KB

虛擬硬碟容量-要看隨身碟容量而定-50% 隨身碟容量120GB,那就60GB練習就好

| BOOTICE v     物理磁 ビ 磁              | 1.3.4 x64 - by Pauly<br>月鏡像 BCD 編輯   | 毎田ゴ                 |                     | 命令行參數                    | 尼爾伦           | × |
|------------------------------------|--------------------------------------|---------------------|---------------------|--------------------------|---------------|---|
| 使用說明<br>BOOTICE 封<br>理,包括主         | と日本<br>提供對 *.IMG/*.IMA/<br>E引導記錄、分區引 | /*.VHD/*.V<br>[導記錄的 | HDX/*.VMD<br>)修改以及函 | K 格式磁片鏡<br>磁區編輯功能        | 像檔的處          |   |
| 鏡像文件                               |                                      |                     |                     |                          |               |   |
| 主引導記                               | 錄(M) 分區引導                            | 記錄(P)               | 分區管                 | 理(G) 磁                   | 區編輯(S)        |   |
| - VHD(X) 檔控<br>創建 VHD              | ≹作<br>(C) 差分 VHD(M)                  | 掛載                  | 卸載 VHD(A            | N) VHD 檔                 | 案資訊(I)        |   |
| J建 VHD/VHDX<br>/HD//HDX 選項<br>當位署: | (文件                                  |                     |                     |                          | _             | > |
| G: \os \base.vhd                   | x                                    |                     | fuero en            |                          |               |   |
| 亚凝硬味谷革:<br>重擬硬碟類型:                 | 動態擴展                                 | GB ∨                | tvhD: 3N<br>虛擬硬碟    | nb-21b; VHDX:<br>格式: VHD | змв-6418<br>Х | ~ |
| 區塊大小:                              | 16 MB                                | ~                   | 磁區大小                | : 512                    |               | ~ |
| ▣唬大小:<br>主:部分選項僅                   | Windows 8 以上可用                       |                     |                     | : 512<br>創建(C)           | 取消            | 5 |

# 掛載base.vhdx

#### 1. Bootice 掛載

| BOOTICE v1.3.4 x               | 64 - by Pauly           |                      |                       |              |                      | × |
|--------------------------------|-------------------------|----------------------|-----------------------|--------------|----------------------|---|
| 理磁片 磁片鏡像                       | BCD 編輯                  | 宙用工具                 | UEFI命                 | 令行參數         | 關於                   |   |
| 使用說明<br>BOOTICE 提供對<br>理,包括主引導 | *.IMG/*.IMA/*<br>記錄、分區引 | •.VHD/*.VHD<br>導記錄的修 | X/*.VMDK 椛<br>改以及磁區   | 式磁片鏡<br>編輯功能 | 像檔的處<br>。            |   |
| 鏡像文件                           |                         |                      |                       |              |                      |   |
| G:\os\base.vhdx                |                         |                      |                       |              |                      |   |
| 主引導記錄(M)                       | 分區引導                    | 記錄(P)                | 分區管理 <mark>(</mark> ( | 6) 磁         | 區編輯(S)               |   |
| VHD(X) 檔操作                     |                         |                      |                       | _            |                      |   |
| 創建 VHD(C)                      | 差分 VHD(M)               | 掛載/卸                 | 載 VHD(A)              | VHD 檔        | 案資訊 <mark>(I)</mark> |   |
|                                |                         | ·                    |                       |              |                      |   |
| 載/分離 VHD/VHD                   | XX 文件                   |                      |                       |              |                      | > |
| ▶載/分離 VHD/VHD<br>楢位置:          | X 文件                    |                      |                       |              |                      |   |
| G:\os\base.vhdx                |                         |                      |                       |              |                      |   |
| 〕唯讀 <mark>(R)</mark>           |                         | 掛載(                  | A) 分                  | <b>離(D)</b>  | 取消                   |   |
|                                |                         |                      |                       |              |                      |   |

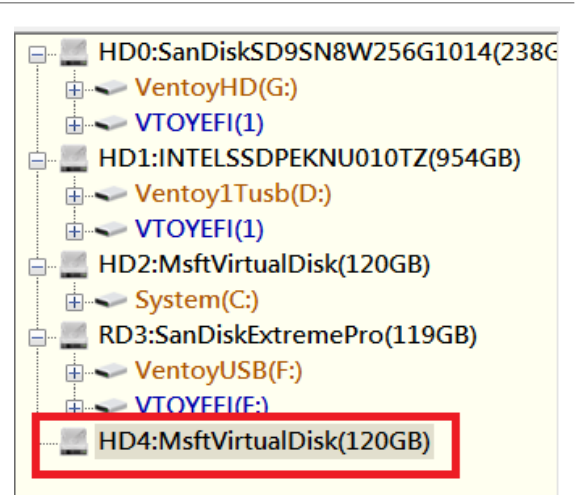

# Rufus 安裝Windows11系統

- 1.指定隨身碟磁碟
- 2. 開機模式 Windows11. iso
- 3. 映像檔選項 Windows To Go
- 4. 資料分割配置-MBR
- 5. 裝置進階配內容-都不勾
- 6.磁碟區標籤 NTPC(各校可自訂)
- 7. 檔案系統 NTFS
- 8. 格式化進階選項 勾選第1項
- 9.儲存 WINDOWS11 企業版
- 10. 自定義WINDOWS 安裝 勾選2, 4, 5

| A Rufus 4.1.2045 (Portable) - X                                                                                                    | 版本選擇                                                                                                    |
|----------------------------------------------------------------------------------------------------|----------------------------------------------------------------------------------------------------|
| 装置<br>NO_LABEL (磁碟 4) [128 GB]<br>開機模式<br>Microsoft Windows 11.iso<br>w像檔選項<br>Windows To Go<br>資料分割配置<br>目標系統<br>MBR<br>Windows To Go<br>¥                                                                                                    | <ul> <li>請選擇你要安裝的 Windows 版本:</li> <li>Windows 11 教育版</li> <li>Windows 11 企業版</li> <li>Windows 11 専業版</li> <li>Windows 11 専業取</li> <li>Windows 11 専業工作站版</li> </ul>            |
| 選項         磁碟區標籤         System         檔案系統       配置單元大小         NTFS       ✓         4096 位元組(預設)       ✓         ● 陽藏 格式化進階選項       ✓         ● 快速格式化       ●         ● 建立延伸標籤及圖示       ●         ● 檢查裝置毀損區塊       1 回         ● 記続績       ●         ● 認続績       ● | Windows 用戶體驗         自定義 Windows 安裝?         □ 阻止 Windows To Go 訪問內部磁盤         ② 移除對登錄微軟賬戶的要求         □ 創建一個使用此用戶名的本地賬號: admin         爻 使用當前用戶的區域設置         ☑ 關閉數據收集 (跳過隱私設置) |
| 目前選取映像檔: Microsoft Windows 11.iso                                                                                                    |                                                                                                    |

複製0.bat 批次檔

1.程式集資料夾中有二個檔案
 0.bat & 37.exe(安裝成功與否的關鍵)

2. 複製到虛擬機\Windows\System32
 3等待安裝至100% 後離開

### 刪除多餘分割區磁碟

- 1. 虛擬硬碟會建立 UEFI\_NTFS(1)
- 2. 使用DiskGenius 進行刪除
- 3. 完成後,儲存離開

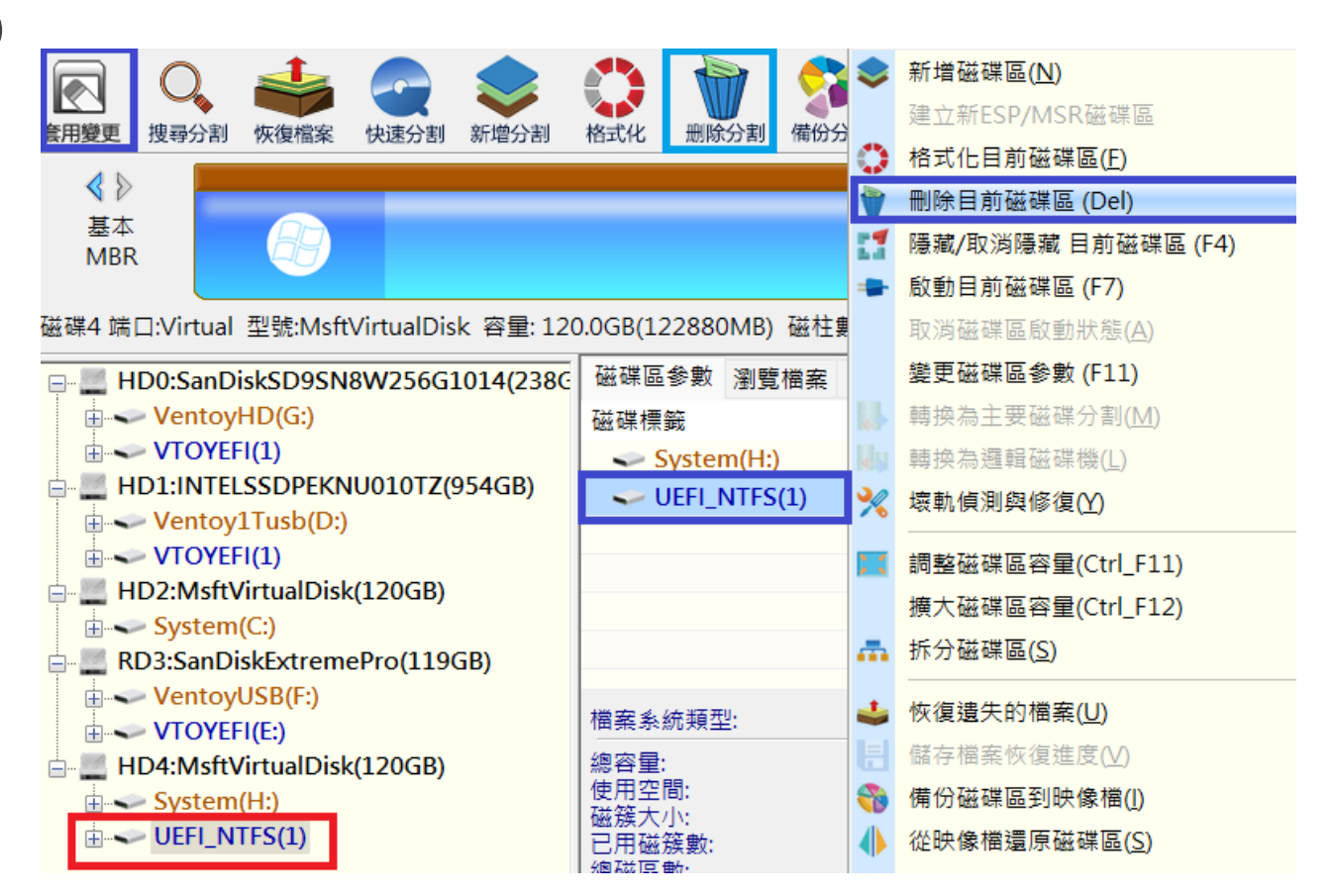

將驅動程式導入

1. 建好的虛擬硬碟並不包含驅動程式 2. 使用Dism++ 匯入系統中

\*安裝電腦時可以進入Windows後,再安裝驅動程式 \*Acer 4690在安裝Ventoy時,必須先匯入驅動程 式,才能正常安裝

# 安裝 Windows到 base.vhdx

1. 拔除隨身碟以硬碟開機,選擇 base. vhdx

2. 出現錯誤時按 Shift + F10

3. 執行0. bat

4.硬碟開機,選擇 base.vhdx
 完成 Windows 安裝

![](_page_16_Picture_5.jpeg)

進入電腦驅動程式
1.使用Double Driver匯入電腦驅動程式
2.不同電腦驅動程式都不相同
3.將N4660 驅動程式匯入
\*如果是安裝到N4670時
\*將N4670驅動程式匯入就好了

| Name        | IHD Graphics 630           | Version          | Date       | Provider             |            |
|-------------|----------------------------|------------------|------------|----------------------|------------|
| Intel(R)    | IHD Graphics 630           |                  |            |                      | Class      |
| Intel(R)    |                            | 26 20 100 7871   | 2-6-2020   | Intel Corporation    | Display    |
|             | 題示架空効                      | 10 27 0 8        | 1-21-2020  | Intel(P) Corporation | MEDIA      |
| Realtek     | Audio                      | 6.0.9003.1       | 8-11-2020  | Realtek Semicondu    | MEDIA      |
| F7LISB P    | C/SC Smart Card Reader     | 3,2,2,0          | 12-14-2015 | Castles Technology   | SmartCards |
| Intel(R)    | Dynamic Application Load.  | 1.37.2020.426    | 4-26-2020  | Intel                | SoftwareCo |
| Intel(R)    | Graphics Control Panel     | 26.20.100.7871   | 2-6-2020   | Intel Corporation    | SoftwareCo |
| Intel(R) i  | CLS Client                 | 1.61.251.0       | 4-9-2020   | Intel                | SoftwareCo |
| Intel(R)    | Management and Securit     | . 2130.1.16.1    | 9-1-2021   | Intel                | SoftwareCo |
| Realtek A   | Audio Effects Component    | 11.0.6000.803    | 8-10-2020  | Realtek              | SoftwareCo |
| Realtek A   | Audio Universal Service    | 1.0.0.281        | 8-3-2020   | Realtek              | SoftwareCo |
| Realtek H   | Hardware Support Applic    | . 11.0.6000.227  | 8-11-2020  | Realtek              | SoftwareCo |
| Intel(R) :  | 300 Series Chipset Family. | 10.1.16.7        | 7-18-1968  | INTEL                | System     |
| Intel(R)    | Gaussian Mixture Model     | . 10.1.7.3       | 7-18-1968  | INTEL                | System     |
| Intel(R)    | Host Bridge/DRAM Regist.   | 10.1.14.7        | 7-18-1968  | INTEL                | System     |
| Intel(R) I  | Management Engine Inte     | . 2013.14.0.1529 | 3-24-2020  | Intel                | System     |
| Intel(R) I  | PCI Express Root Port #    | . 10.1.16.7      | 7-18-1968  | INTEL                | System     |
| Intel(R) I  | PCI Express Root Port #    | . 10.1.16.7      | 7-18-1968  | INTEL                | System     |
| Intel(R) R  | PCI Express Root Port #    | . 10.1.16.7      | 7-18-1968  | INTEL                | System     |
| Intel(R) \$ | SMBus - A323               | 10.1.16.7        | 7-18-1968  | INTEL                | System     |
| Intel(R) \$ | SPI (flash) Controller - A | . 10.1.16.7      | 7-18-1968  | INTEL                | System     |
|             | Thermal Cuberraters \$ 270 | 10 1 16 7        | 7 10 1000  | TATTEL               | Custom     |

#### 處理樣本母碟程式安裝

- 01.stopupdates10setup關閉 Windows Update
- 02. 安裝Chrome最新版, 並修改為預設值
- 顯示書籤列,將google加入書籤
- 03. 複製字型 c:\windows\fonts 王漢宗字型
- 04. 複製大量授權軟體啟用工具 c:\
- 包含Windows & Office 啟用
- 05. 安裝Adobe Acrobat Reader 修改PDF 預設值-Acrobat

#### 17.處理樣本母碟程式安裝

- 06.安裝 Office2021版 設定Word Excel PowerPoint 於工作列
- 07. 執行-大量授權軟體啟用工具
- 08. 修改Microsoft Teams OneDrive 預設不啟動
- 09. 設定輸入法注音&倉頡, 安裝英文(美國)套件
- 設定預設優先為英文(電腦預設英文為佳)
- 10. 設定螢幕解析度 1920x1080 125%

## 關閉預設啟動程式

- 1. Microsoft Teams
- 2. Microsoft OneDrive
- 3. Windows Security notification icon

### 建立差分 vhdx

- 1. 以硬碟的 USBOX\_V7. iso 開機
- 2. 使用 BOOTIC 在硬碟 os 資料夾下產生 base. vhdx 的子磁碟
- 3. 啟動BOOTIC
- 4. 差分VHD temp. vhdx
- 5. 差分VHD temp2. vhdx

# 設定 ventoy 開機畫面

1. 解壓縮隨身碟中 [ventoy選單畫面切換],將ventoy 資料夾中內容替換 掉硬碟中ventoy 資料夾

2. 設定白名單-開機只會顯示的項目

temp. vhdx

temp2.vhdx

USBOX\_V7.iso -> USBOX\_V7\_VTNORMAL.iso (更名)

#### 開機選單別名&密碼

- ■設定別名-前 ■temp.vhdx
- temp2.vhdx
- USBOX\_V7.iso

- ■設定別名-後
- ■啟動 Windows
- ■還原 Windows
- ■管理系統

#### 自動還原批次檔

1. 重開機進入還原選項

2. 複製隨身碟VentoyTools自動還原批次檔recovery. bat 批次檔 d:\os

- 3. 複製nssm服務管理員到 C:\Windows\System32
- 4. cmd 再執行 nssm. exe install "recovery"

# 示範Ventoy 電腦自動還原

1.老師進入 啟動 Windows

修改桌面,新增資料夾

2. 老師進入 還原 Windows

輸入密碼, 電腦會重開機, 就快速還原

隱藏資料夾.bat

■ OS 和 ventoy 資料夾預設會顯示,如果老師不小心刪除了,電腦就不能 開機,建立 隱藏資料夾.bat 進行隱藏, show.bat顯示

■複製到電腦ventoyHD 根目錄執行

■隱藏指令如下 attrib +h +s os

■顯示指令如下 attrib +h +s ventoy

### 搬移 User 常用資料夾位置

文件

圖片

• • •